## Parent Instructions to Complete the Returning Student Registration From

Every student who is currently attending a St. Albert Public School will need to have completed a Returning Student Form in order to register for the upcoming school year. If the student is transferring schools (e.g. elementary to junior high or transferring schools due to a change in address), please complete the Returning Student Form, <u>not</u> a New Student Form.

- Sign into your Parent Portal at <u>https://spschools.powerschool.com/public/</u>. You must use a web browser as registration forms are not accessible through the PowerSchool APP.
- 2. Click on the tab of the student you will be completing the form for.

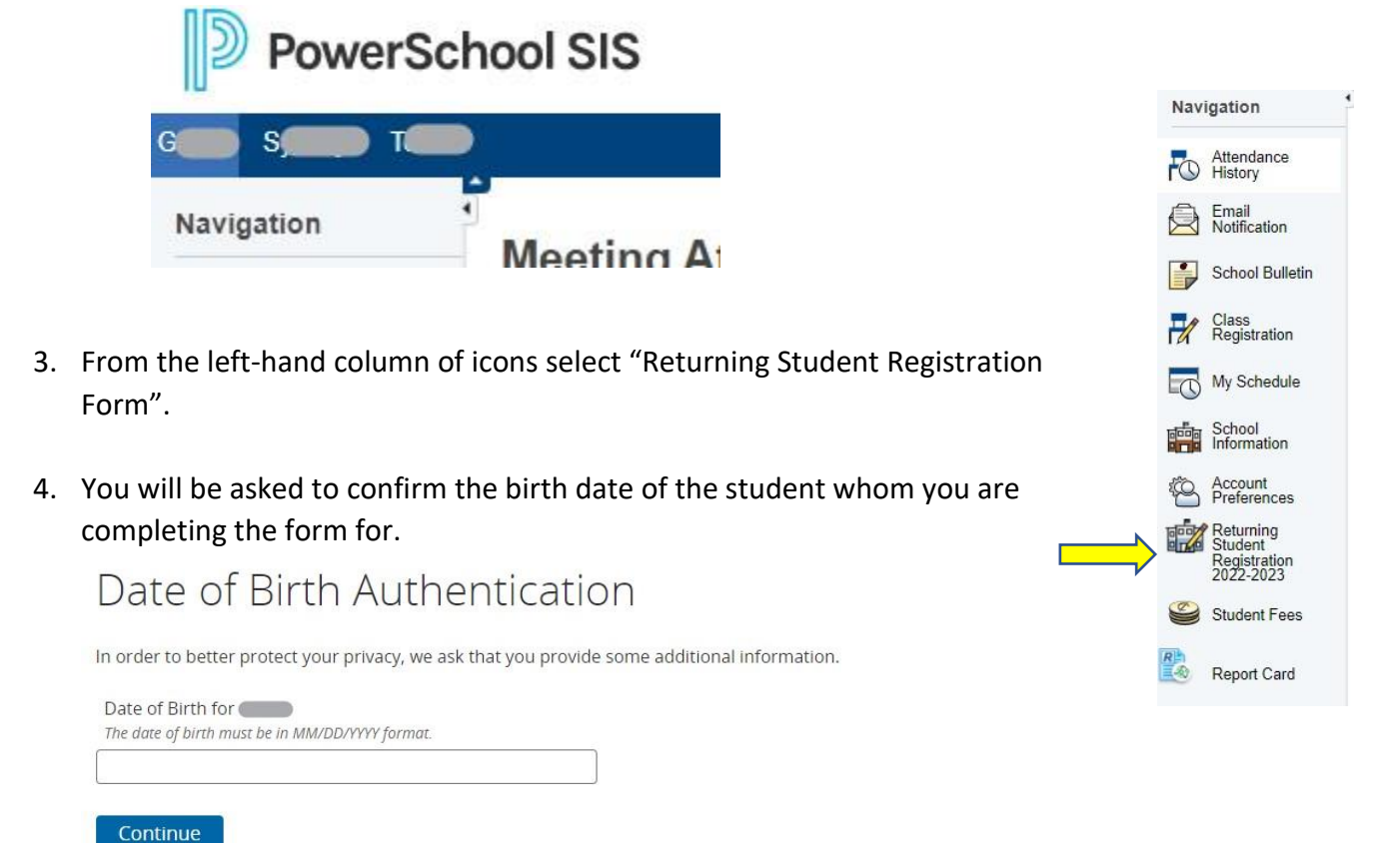

5. Complete the form in its entirety by following the prompts.

## 6. When you have completed the form, please ensure that you "Save and Sign Out".

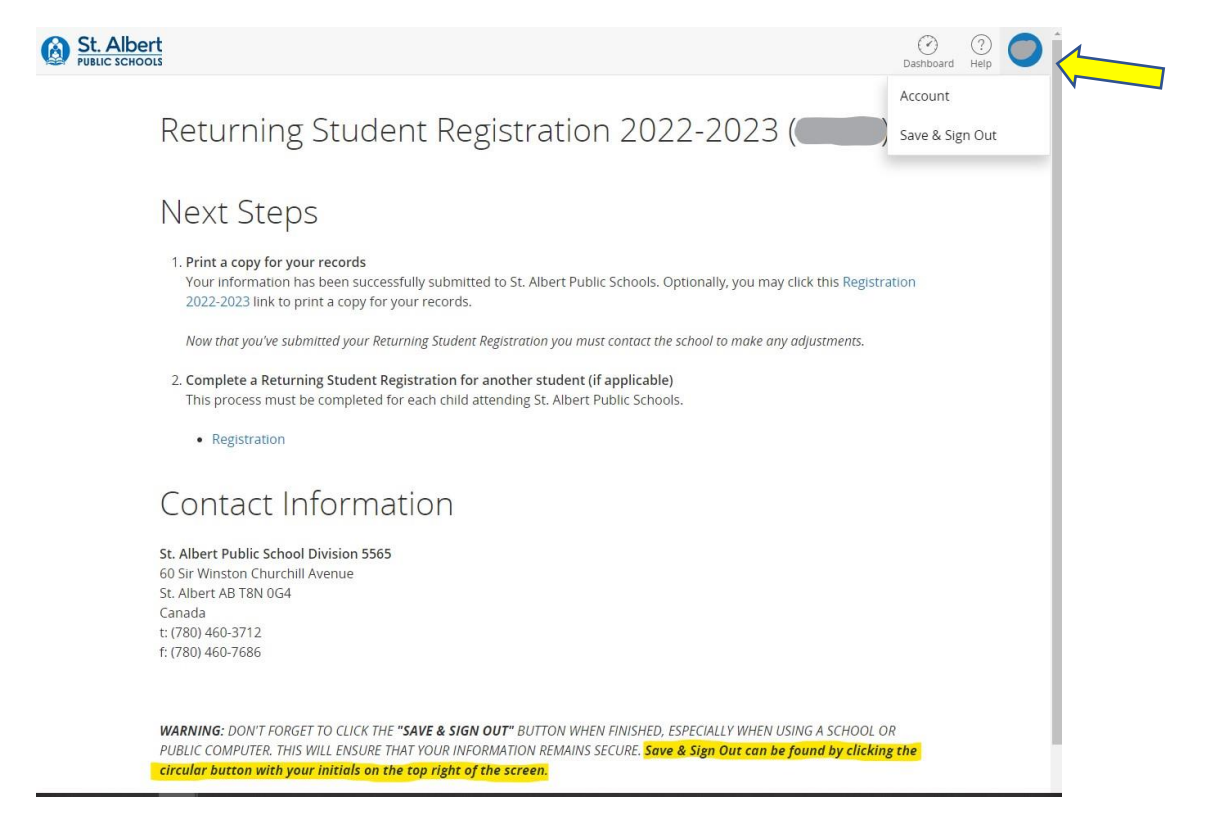